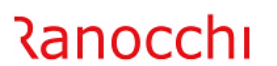

## Impostazione Credenziali DocEasy

Di seguito le indicazioni per reinserire le credenziali di accesso a DocEasy, dopo aver eseguito il ripristino password e la rigenerazione delle ApiKey con il servizio di assistenza di DocEasy:

## GIS Contabilità

Accedere al menu **DocEasy\Credenziali di accesso**, inserire il codice mittente utilizzato per lo scarico fatture da DocEasy, e indicare la nuova password nel campo evidenziato di seguito:

| -           | ₩ 🚱                                                              |
|-------------|------------------------------------------------------------------|
|             |                                                                  |
| Mittente    | 2 RANOCCHI                                                       |
| Username    | utente@ranocchi.it                                               |
| Password    | ****                                                             |
| АрКеу       | 9/                                                               |
| ApKeySecret | 35 110 11 01 1 00 70 1 7 1100000 1050 1001 501 11 100 100 100 10 |

Per chi ha sia GIS Contabilità che GIS Parcelle o GIS Azienda non è necessario fare altro in quanto le credenziali mittente sono comuni ai vari applicativi, Invece per chi ha solo GIS Parcelle o solo GIS Azienda deve procedere come descritto di seguito:

## **GIS Parcelle**

Accedere al menu **Fattura elettronica DocEasy\Gestione credenziali**, inserire il codice mittente utilizzato per l'invio delle fatture con DocEasy, e indicare la nuova password nel campo evidenziato di seguito:

| -           | ₩ 🚱                                                                                                    |
|-------------|----------------------------------------------------------------------------------------------------|
|             |                                                                                                    |
| Mittente    |                                                                                                    |
| Username    | utente@ranocchi.it                                                                                                   |
| Password    | ******                                                                                                    |
| АрКеу       | 9,                                                                                                    |
| ApKeySecret | 37 ' 10 '' 21 '' 20 70 ' 7 F 10000 '' 10 ' 10 ' 10 '' 10 '' 10 ' 10 ' 10 '' 10 '' 10 '' 10 '' 10 '' 10 '' 10 ''<br>b |

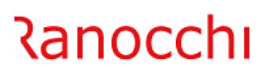

## GIS Azienda

Accedere al menu **Fattura elettronica DocEasy\Gestione credenziali**, inserire il codice mittente utilizzato per l'invio delle fatture con DocEasy, e indicare la nuova password nel campo evidenziato di seguito:

| <b>-</b>    | ▶ 😢                                                                                         |
|-------------|---------------------------------------------------------------------------------------------|
|             |                                                                                             |
| Mittente    |                                                                                             |
| Username    | utente@ranocchi.it                                                                          |
| Password    | ****                                                                                        |
| АрКеу       | 9 · · · · · · · · · · · · · · · · · · ·                                                     |
| ApKeySecret | 35 140 11 01 10 00 70 1 7 5 100000 1050 101 001 10 077 11 700 50701 00 10 1 000 770773<br>b |